## COME DARE L'ADESIONE online a GSUITE-CISCO WEBEX PER I GENITORI/TUTORI della SCUOLA PRIMARIA

Vi ricordo che questa procedura dell'adesione online a Gsuite-Cisco Webex non sostituisce l'invio del consenso in forma cartacea che dovrà comunque avvenire <u>successivamente</u> (quando riaprirà la scuola) attraverso la presentazione del documento menzionato:

- o ai docenti;
- o in segreteria;
- o via mail

Tale procedura online viene messa in atto per poter abbreviare i tempi necessari all'attivazione del servizio.

NON E' NECESSARIO rinviare nulla in segreteria basta dare l'assenso online dal registro elettronico Nuvola (basta seguire la guida allegata)

Il Dirigente scolastico

## **GUIDA**

- Accedere al registro Nuvola con le proprie credenziali ( se non in possesso delle credenziali vanno richieste a <u>icfalcbors1@gmail.com</u>)
- Dal menù principale cliccate su BACHECHE

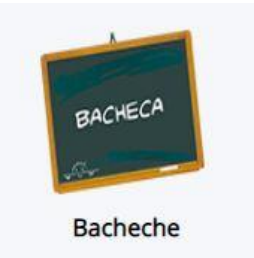

Andate su AVVISI FAMIGLIE e cliccate su AZIONI

| Azioni       |          | Nome pubblico   |
|--------------|----------|-----------------|
| Togli filtri | Contiene |                 |
| Ricerca      |          |                 |
| ۲            |          | AVVISI FAMIGLIE |
| Azioni       |          | Nome pubblico   |

• Si apre la schermata con tutti gli avvisi per le famiglie e cercate l'avviso ADESIONE TUTORI A GSUITE (foto sotto)

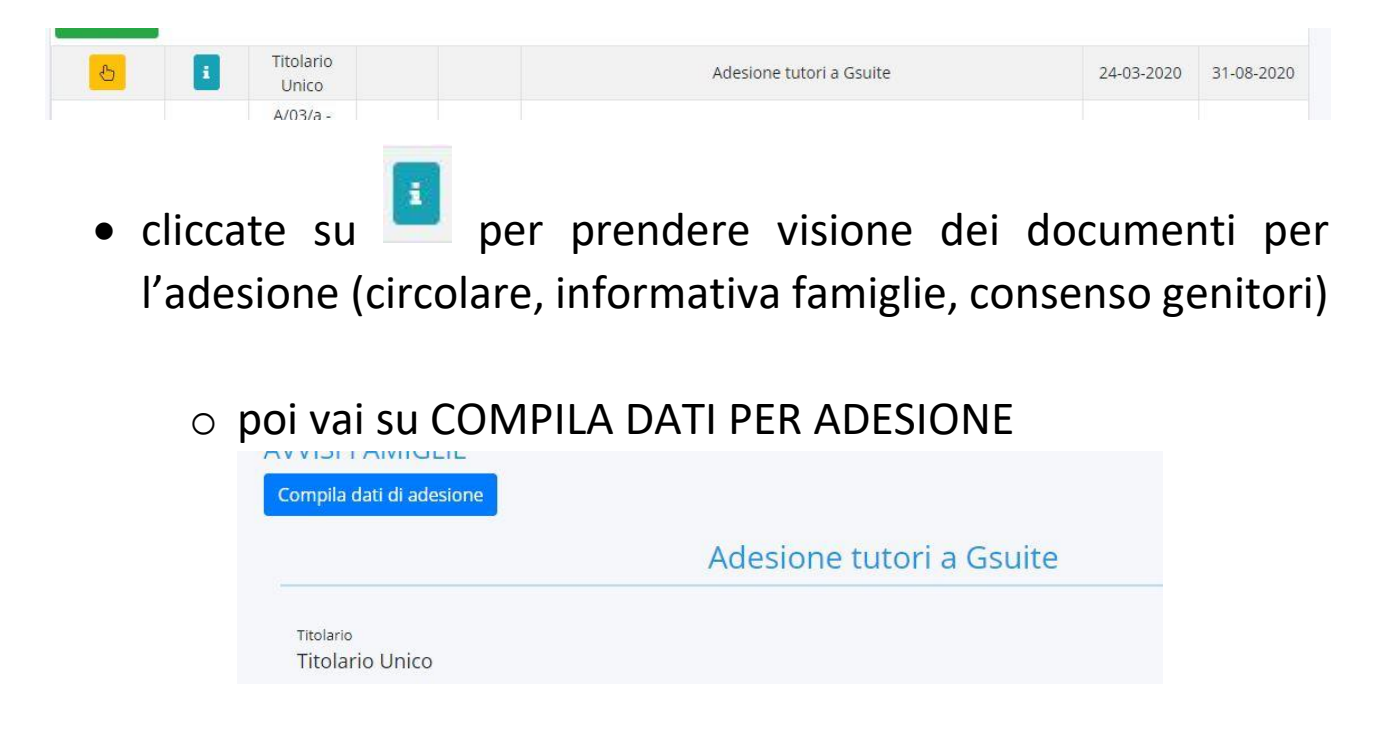

o poi vai su ADERISCI e scegli SI (se accetti)

| Aderisci? * |  |   |
|-------------|--|---|
| Scegli      |  | , |

 premi SALVA e CHIUDI LA FINESTRA cliccando sulla X (cerchio rosso)

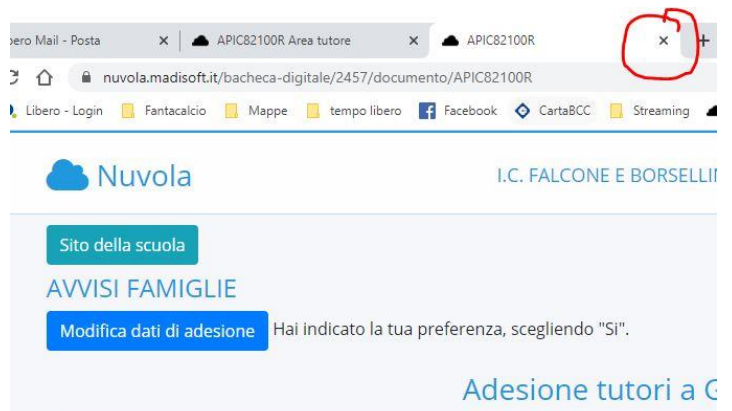

 Tornato sul menù principale, clicca in alto a destra OMINO e poi ESCI

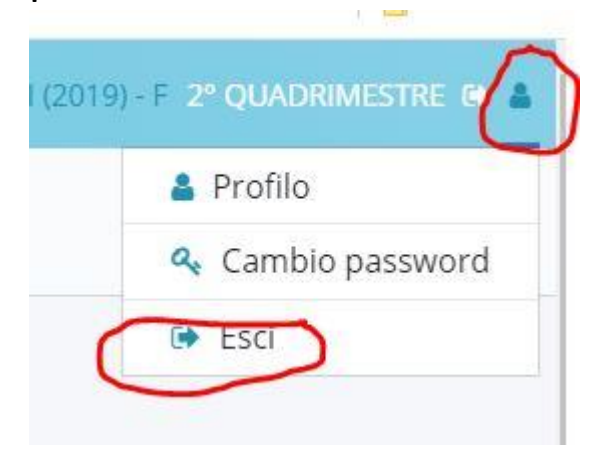